# 2023"外研社•国才杯""理解当代中国" 全国大学生外语能力大赛 英语组写作/阅读/笔译/演讲赛项报名通知

一、赛事简介

2023"外研社·国才杯""理解当代中国"全国大学生外语能力 大赛以习近平新时代中国特色社会主义思想为指导,深入贯彻党的二 十大精神,旨在推动"三进"工作、创新课程思政,深化教育改革、 培育外语人才,讲好中国故事、服务国际传播。

大赛设置英语组和多语种组两大组别,英语组校赛设置演讲、写 作、阅读、翻译(分笔译、口译)分赛项,采用校级初赛(简称校赛)、 北京市复赛(简称北京赛区)、全国决赛(简称国赛)三级赛制。大 赛赛题以"理解中国,沟通世界"为主题,引导选手深入领会习近平 新时代中国特色社会主义思想的核心要义,理解中国之路、中国之治、 中国之理,涵养家国情怀、全球视野,拓展知识广度、思想深度,展 现外语能力、跨文化能力、思辨能力、创新能力等综合素养。

大赛由北京市教育委员会高等教育处作为指导单位,由北京市高 教学会和外语教学与研究出版社主办,连续多年入选教育部中国高等 教育学会发布的《全国普通高校大学生竞赛分析报告》竞赛目录,是 衡量普通高校学科竞赛能力的一项重要指标。

#### 二、参赛资格

我校全日制在校本科生、硕士研究生和外籍留学生。

### 三、校赛主办单位

本次比赛由北京航空航天大学外国语学院主办。

### 四、校赛参赛形式

### (一) 报名方式

完成报名包括以下两步:

第一步:请选手前往大赛官网"选手报名/参赛"页面注册报名。 按照附件的"官网报名攻略"提供的流程完成报名。

### 大赛官网: (https://ucc.fltrp.com/)

第二步:加入相应的校赛 QQ 群,在群"在线文档"文件夹,按照自己的参赛地点和参赛类型,选择相应的赛场表格,填写个人信息

校赛目前开放的 QQ 群有: 216843488(写作与阅读群), 649179762(写作与阅读群), 619016427(写作与阅读群), 921925769(笔译群), 939477062(演讲群)。请选手根据自己的 比赛选择相应的 QQ 群,不要重复加群。选手请关注群内的比赛通 知,如 QQ 群已满,请查看群说明,或者大赛官网公告,会及时公布 新群信息。

重要提示:只有完成以上两步,方视为报名完成。

(二) 报名时间

写作/阅读/笔译比赛报名时间:即日起至10月1日 演讲比赛报名时间:即日起至10月6日

(三) 比赛时间地点

写作比赛: 10月14日 (周六) 9:00-11:00

阅读比赛: 10月14日 (周六) 14:00-15:50

笔译比赛: 10月14日 (周六) 16:00-18:00

演讲比赛: 10 月 13 日,以演讲 QQ 群内 (939477062) 通知 为准。

比赛地点:具体教室待报名截止后另行通知,请关注教务网站和 QQ群通知。

### 五、校赛流程/校赛形式

(一) 写作赛项

请在比赛开始前半小时登录大赛官网准备线上作答。比赛时间共 120 分钟。线上初赛赛题由大赛组委会提供,比赛题型为基于特定情 境的议论文写作 1 篇 (300-400 词)、说明文写作 1 篇 (300-400 词)。

比赛样题链接:

https://ucc.fltrp.com/c/2023-06-26/519378.shtml。

大赛专用赛事系统 "iTEST 智能测评云平台" 提供在线测试支持, "iWrite 英语写作教学与评阅系统"提供机评支持。

(二) 阅读赛项

请在比赛开始前半小时登录大赛官网准备线上作答。比赛时间为 90 分钟。线上初赛赛题由大赛组委会提供,比赛题型包含 Read and Know, Read and Reason, Read and Question 三个模块,均为客 观题。

比赛样题链接:

https://ucc.fltrp.com/c/2023-06-26/519225.shtml。

大赛专用赛事系统"iTEST 智能测评云平台"提供在线测试支持。

(三) 笔译赛项

请在比赛开始前半小时登录大赛官网准备线上作答。比赛时间为 120分钟。线上初赛赛题由大赛组委会提供,比赛题型为习近平新时 代中国特色社会主义思想关键术语和中华思想文化术语翻译及阐释

(若干道)、汉译英2篇(非文学翻译,每篇200—300字)。

比赛样题链接:

https://ucc.fltrp.com/c/2023-06-26/519450.shtml。

大赛专用赛事系统 "iTEST 智能测评云平台" 提供在线测试支持, "iTranslate 计算机辅助翻译教学与实践平台"提供机评支持。

(四) 演讲赛项

比赛环节、赛题、评分标准等,请以演讲 QQ 群 (939477062) 公布的通知为准。

六、参赛培训

为帮助同学们更有针对性地备赛,大赛组委会依据大赛考查能力要求精心甄选备赛推荐书目,助力打磨语言技能,丰富知识储备,提

|      |         | 理解当代中国 英语读写教程   | CT13600541 CT1 |
|------|---------|-----------------|----------------|
|      |         | 新一代大学英语写作教程     |                |
|      |         | 新世纪实用英语写作(第四版)  | 69-17,493      |
| 苦海它作 | 夕宝团廿    | 学术英语写作进阶教程      | 2007 P         |
| 夹店与作 | <b></b> | 大学思辨英语教程 写作1-4  | 高级特征           |
|      |         | 新时代核心英语教程 写作1-3 |                |
|      |         | 新交际英语 写作教程1-4   | 扫码查看备赛资源       |
|      |         | 美国大学英语写作(第九版)   |                |

# 升外语综合应用能力。

|      |      | 习近平总书记教育重要论述讲义(英文版)    |                                  |
|------|------|------------------------|----------------------------------|
|      |      | 理解当代中国 英语读写教程          |                                  |
|      |      | 中华思想文化关键词365(汉英对照)     |                                  |
|      | 指定书目 | 英语通识阅读教程(心理篇)          |                                  |
|      |      | 中国人的精神(英汉对照)           | 462-3480.270-N<br>260-61-5-3-5-7 |
| 異理阅学 |      | 立场——辩证思维训练科技与社会篇(第10版) |                                  |
| 央后阅读 |      | 培根散文选                  |                                  |
|      |      | 新编大学英语文化阅读1-4          |                                  |
|      |      | 英语通识阅读教程(文学篇)          | 扫码查看备赛资源                         |
|      | 备赛图书 | 英语阅读与写作教程              |                                  |
|      |      | "思想者指南系列丛书"            |                                  |
|      |      | "漫读中华"系列教材             |                                  |

|                  |      | 理解当代中国 汉英翻译教程   |          |
|------------------|------|-----------------|----------|
|                  |      | 理解当代中国 高级汉英笔译教程 |          |
|                  |      | 汉英翻译技巧(第二版)     |          |
| 甘油体汉             | 夕宙团廿 | 英汉翻译入门 (第二版)    |          |
| <del>火</del> 宿毛庠 | 奋贲囟节 | 英汉名译文赏析(增订版)    | 高级进行     |
|                  |      | 中国文化典籍英译        |          |
|                  |      | 英汉互译简明教程(第二版)   | 扫码查看备赛资源 |
|                  |      | 大学英语文化翻译教程      |          |

|      |      | 理解当代中国 英语演讲教程  |                                         |
|------|------|----------------|-----------------------------------------|
|      |      | 演讲的艺术 (第十三版)   | C=13600841 C=1                          |
|      |      | 大学思辨英语教程 口语1-4 | 日法政法国                                   |
|      | 友蜜团廿 | 英语语音教程         | 1127433D-1                              |
|      | 奋获图节 | 英语畅谈中国文化       |                                         |
| 英语演讲 |      | 中国文化概况(修订版)    |                                         |
|      |      | 跨文化交际:中英文化对比   | S. 19 1 1 2 2 1 1                       |
|      |      | 跨文化国际传播英语教程    | III 1 1 1 1 1 1 1 1 1 1 1 1 1 1 1 1 1 1 |
|      |      | 演讲大赛视频集锦-2022  |                                         |
|      | 数字课程 | 演讲大赛视频集锦-2021  | 扫码查看备赛资源                                |
|      |      | 演讲大赛视频集锦-2020  |                                         |

### 附件

# 2023 "外研社·国才杯" "理解当代中国" 全国大学生外语能力大赛 学生官网报名攻略

## 报名须知:

- "外研社•国才杯""理解当代中国"全国大学生外语能力大赛以学校为单位组织进行,同学们在报名前请与学校 老师确认本校是否举行校内初赛。
- 请使用 Chrome 或 Firefox 浏览器进行大赛官网相关操作。

# 一、注册官网账号

第一步:打开大赛官网(https://ucc.fltrp.com),点击"选手报名/参赛"图标,进入选手报名页面。

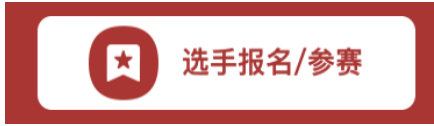

第二步:系统检测登录状态,请登录 Unipus 账户,没有 Unipus 账户的用户需注册(请使用手机号注册)。

| 密码登录      |             | 注册成为unipus用户, | ,畅享最专业的外语学习服务         |
|-----------|-------------|---------------|-----------------------|
|           |             | 注册            | 已有账号?立即图              |
| 手机号/邮箱/用户 | 名           | 手机:           | 或邮箱注册                 |
|           |             | 昵称:           |                       |
| 密码        | 忘记密码?       | 登录密码:         |                       |
|           |             | 确认密码:         |                       |
| □ 记任戎     | 还没有账号? 立即注册 | 图片验证码:        | giiù #-^              |
|           |             |               | 获取短信验证码               |
|           | 登录          | 短信验证码:        |                       |
|           |             |               | □ 我已阅读并同意《Unipus用户协议》 |
|           |             |               |                       |

(登录 Unipus 账户) (注册 Unipus 账户)

登录后,系统自动返回报名页面,此时系统会检测账户 状态,未绑定手机号的账户需绑定。

【重要提示】请务必牢记完成报名的手机号,参赛时建议直接使用手机号登录。

| 【请注意】若绑定手机时提示"手机号已存在",则代                                                                           |
|----------------------------------------------------------------------------------------------------|
| 表选手已有另一账号与该手机号进行了绑定。但是记不清是                                                                         |
| 哪个账户了怎么办呢?                                                                                         |
| 信息 ×<br>手机号已经存在 <b>确定</b>                                                                          |
| 解决方法:                                                                                              |
| Step1. 点击提示页面"确定"按钮后,点击右上角"退                                                                       |
| 出"按钮,返回登录页面。                                                                                       |
| 行证用户信息                                                                                             |
| 平明告:     第二       開始進弱:     10/17       建築地準報道第     200       建築地準報道第     200       建築地準指導     200 |
| Step 2. 在用户名处输入手机号,点击"忘记密码",                                                                       |
| 重置密码后重新登录。                                                                                         |
| 登录 还没有账号? 立即注册                                                                                     |
| 密码 <b>忘记密码?</b><br>☑ 记住我                                                                           |

# 二、填写基本信息

成功登录、确认参赛协议后,选手需填写国籍、省份、 学校、院系、年级、专业、学号、姓名、姓名拼音等基本信 息。

省份、学校、姓名、学号提交后不可修改,请务必仔细 确认后提交!

基本信息

| 国籍请选择 ▼           | 省份   | ·请选择 | 学校   | 请选择           |
|-------------------|------|------|------|---------------|
| <b>完系</b> 请输入院系全称 | 年级   | ·请选择 | 专业   | 请输入专业全称       |
| <b>学号</b> 请输入学号   | 姓名 弹 | 印度   | 姓名拼音 | 例:MA Xiaoxiao |

# 三、报名相应比赛

选手填完基本信息后,请点击相应比赛报名按钮,进入 报名弹窗,点击"确认报名",方视为报名成功。下面以英 语组写作赛项为例展示报名流程。

Step 1. 点击"写作"按钮。

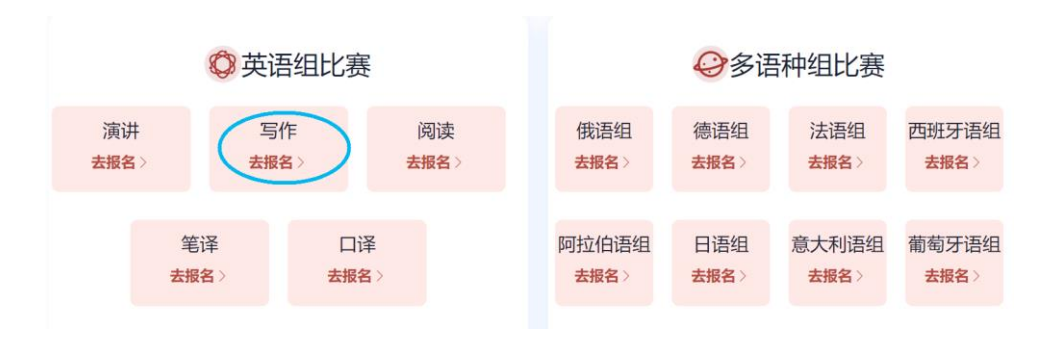

Step 2. 查看比赛时间,点击"确认报名"按钮。

| 贵校已报名参      |                    |              |  |
|-------------|--------------------|--------------|--|
| 如参赛请确认场次于   | 加英语组写作易<br>f点击"确认报 | 题项,<br>名"按钮。 |  |
| 比赛日期 10月14日 |                    |              |  |

Step 3. 确认比赛报名成功。

比赛报名按钮变为"已报名"(如下图),则代表选手 报名成功。

|                        | ◎ 英语组比    | 比赛          |
|------------------------|-----------|-------------|
| 演讲<br><del>去报名</del> 》 | 写作<br>已报名 | 阅读<br>去报名〉  |
| 庠<br><del>t</del> 去    | 管译 88 ≥ : | 口译<br>去报名 > |

【注】如院校组织参加全国统一线上初赛,请于赛前 完成线上初赛环境测试(此功能预计9月1日上线),具 体测试安排以学校通知为准。请在Windows7及以上操作 系统(不支持 Mac 系统)中使用 Chrome 或 Firefox 浏览器 进行测试,测试内容包括检查网络是否正常、浏览器能否 正常作答、赛题内容能否正常加载等。环境测试仅供检测 电脑系统环境,不代表比赛题型,不提供作答反馈。

# ● 报名常见问题

## Q1. 报名时,系统提示"您所在的学校尚未报名",怎么办?

这是由于学校管理员未在管理后台填写参赛信息,请选 手联系学校管理员确认本校是否报名参赛。

【请注意】"外研社•国才杯""理解当代中国"全国 大学生外语能力大赛以学校为单位组织进行,需由学校管理 员在后台填写学校基本信息后,再由选手至大赛官网进行报 名。

# Q2. 报名时,系统提示"学号已注册",怎么办?

出现这个问题,可能有以下2种原因:

- (1)选手之前已用其他手机号报名,此学号已被占用。 请选手尝试用其他手机号登录,完成报名。
- (2)其他选手误填了此学号。请联系学校管理员帮忙解决。